## How to Make an Appointment on Handshake

- 1. Log into your Handshake account via MyWord or at <u>https://uiw.joinhandshake.com/</u> \*If you are a current student, log in through **MyWord**
- 2. If you haven't already done so, complete your Handshake profile.
- 3. To make an appointment, click on the "Career Center" drop down  $\rightarrow$  "Appointments"

| iii handshak                     | e Q                                           | For You | Jobs                            | Events         | Students                   | Career Center +                                   |
|----------------------------------|-----------------------------------------------|---------|---------------------------------|----------------|----------------------------|---------------------------------------------------|
| UNIVERSITY OF THE<br>CARENT WORD | Welcome to the new home page,<br>!            |         | <b>Your ta</b> :<br>Add importa | sks for to     | oday<br>to your profile so | My School<br>Appointments<br>Resources<br>Surveys |
|                                  | Discover personalized jobs, events, and more. |         | + Update                        | work experienc | es 🕂 Updat                 | eorganizations                                    |

4. Click on "Schedule a New Appointment"

#### Appointments

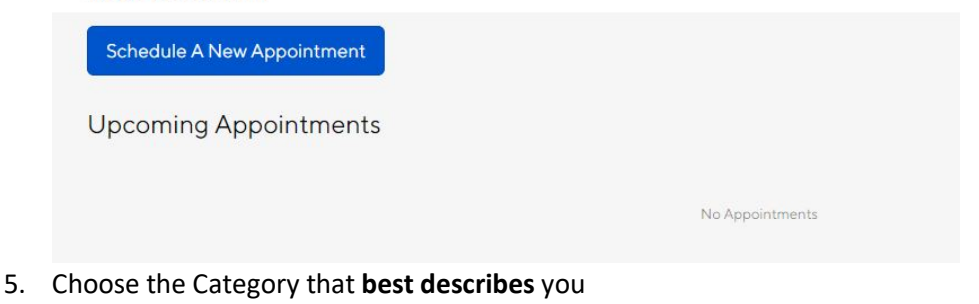

#### Choose a Category

Undergraduate - Extended Academic Programs Students currently seeking a bachelor's degree at UIW EAP (online, adcap)

Graduate - Extended Academic Programs Graduate-level (master, doctoral, professional) students enrolled in EAP (online, ADCAP)

Recent Alumni - Main Campus Main campus students within 3 years of their graduation date

Recent Alumni - Extended Academic Programs EAP students within 3 years of graduation.

### Alumni - Main Campus

Main campus students who are 3+ years past their graduation date

Alumni - Extended Academic Programs EAP students who are 3+ years past their graduation date

Undergraduate - Main Campus Students currently seeking a bachelor's degree at UIW Main Campus

#### Graduate - Main Campus

Students seeking graduate-level (master's, doctoral, professional) degrees from UIW main campus

# How to Make an Appointment on Handshake

## 6. Choose the Type of Appointment you need

| Design                                                                                                    |
|----------------------------------------------------------------------------------------------------|
| est if considering changing your major, unsure about yo<br>ajor, identifying appropriate career path with your majo                                      |
| Career Counseling - School of Media &<br>Design                                                                                                    |
| teet with an advisor to discuss the steps you should be<br>sking to ensure success while navigating your career pat                                      |
| Cover Letter Review - School of Media &<br>Design                                                                                                    |
| ne-on-one cover letter review with career advisor.                                                                                                    |
| landshake Profile Completion - School of<br>1edia & Design                                                                                               |
| ne-on-one appointment with career advisor. Review yo<br>andshake profile, complete your Handshake profile, and<br>arn tips to be successful on Handshake |
| 1ock Interview - School of Media & Design                                                                                                    |
| ne-on-one interview prep with career advisor                                                                                                    |

One-on-one resume review with career advisor

#### 7. Select the Date for your appointment

|                    |                    |                    | -                  |                    |                    |                    |
|--------------------|--------------------|--------------------|--------------------|--------------------|--------------------|--------------------|
| Sunday             | Monday             | Tuesday            | Wednesday          | Thursday           | Friday             | Saturday           |
| September 2nd 2018 | September 3rd 2018 | September 4th 2018 | September 5th 2018 | September 6th 2018 | September 7th 2018 | September 8th 2018 |
| No Appointments    | No Appointments    | No Appointments    | Appointments       | Appointments       | No Appointments    | No Appointments    |
| Available          | Available          | Available          | Available          | Available          | Available          | Available          |

## 8. Select the Time for your appointment. If there is no availability, you will need to select another date

| Sep 05                                                                       | Time Zone: Central Time (US & Canada) |
|------------------------------------------------------------------------------|---------------------------------------|
| Michelle McWilliams - Sep 05 - Assessment Debrief - School of Media & Design | 1:30 pm CDT - 2:30 pm CDT             |
| Michelle McWilliams - Sep 05 - Assessment Debrief - School of Media & Design | 2:30 pm CDT - 3:30 pm CDT             |

# How to Make an Appointment on Handshake

9. Complete the Pre-Appointment Survey

| Appointment medium                                                                                                    | In Person                                                                                                    |
|----------------------------------------------------------------------------------------------------|----------------------------------------------------------------------------------------------------|
|                                                                                                    |                                                                                                    |
| * What can we help you<br>with?                                                                                                    |                                                                                                    |
|                                                                                                    |                                                                                                    |
|                                                                                                    |                                                                                                    |
| re-Appointment                                                                                                    | Survey                                                                                                    |
| What questions/concern                                                                                                    | s do you have for your appointment?                                                                                                    |
|                                                                                                    |                                                                                                    |
|                                                                                                    |                                                                                                    |
|                                                                                                    |                                                                                                    |
|                                                                                                    |                                                                                                    |
|                                                                                                    |                                                                                                    |
| and the second second se |                                                                                                    |
| How did you hear about s                                                                                                    | icheduling an appointment with our office?                                                                                                    |
| How did you hear about s                                                                                                    | cheduling an appointment with our office?                                                                                                    |
| Academic Advisor                                                                                                    | icheduling an appointment with our office?                                                                                                    |
| How did you near about s<br>Academic Advisor<br>Friend                                                                                                    | cheduling an appointment with our office?                                                                                                    |
| How did you hear about s<br>Academic Advisor<br>Friend<br>Faculty Member                                                                                                    | cheduling an appointment with our office?                                                                                                    |
| How did you hear about s<br>Academic Advisor<br>Friend<br>Faculty Member<br>Class Requirement                                                                                                    | cheduling an appointment with our office?                                                                                                    |
| How did you hear about s<br>Academic Advisor<br>Friend<br>Faculty Member<br>Class Requirement<br>Parent / Family                                                                                                    | cheduling an appointment with our office?                                                                                                    |
| How did you hear about s<br>Academic Advisor<br>Friend<br>Faculty Member<br>Class Requirement<br>Parent / Family<br>Previous Appointment                                                                                                    | cheduling an appointment with our office?                                                                                                    |
| How did you hear about s<br>Academic Advisor<br>Friend<br>Faculty Member<br>Class Requirement<br>Parent / Family<br>Previous Appointment                                                                                                    | cheduling an appointment with our office?                                                                                                    |
| Academic Advisor<br>Friend<br>Faculty Member<br>Class Requirement<br>Parent / Family<br>Previous Appointment<br>Social Media                                                                                                    | cheduling an appointment with our office?                                                                                                    |
| Academic Advisor<br>Friend<br>Faculty Member<br>Class Requirement<br>Parent / Family<br>Previous Appointment<br>Social Media<br>Ad                                                                                                    | cheduling an appointment with our office?                                                                                                    |
| How did you hear about s<br>Academic Advisor<br>Friend<br>Faculty Member<br>Class Requirement<br>Parent / Family<br>Previous Appointment<br>Social Media<br>Ad<br>Other                                                                                                    | cheduling an appointment with our office?                                                                                                    |
| How did you hear about s<br>Academic Advisor<br>Friend<br>Faculty Member<br>Class Requirement<br>Parent / Family<br>Previous Appointment<br>Social Media<br>Ad<br>Other                                                                                                    | In the constant of the constant of |
| How did you hear about s Academic Advisor Friend Faculty Member Class Requirement Parent / Family Previous Appointment Social Media Ad Other                                                                                                    | icheduling an appointment with our office?                                                                                                    |
| How did you hear about s Academic Advisor Friend Faculty Member Class Requirement Parent / Family Previous Appointment Social Media Ad Other Please provide a telephon                                                                                                    | ne number where our staff can reach you on the day of the appointment                                                                                                    |

9b. Complete and submit the Pre-Appointment Survey

| If you indicated other, please list here: |  |
|-------------------------------------------|--|
| If you indicated other, please list here: |  |
|                                           |  |
|                                           |  |

10. Once you submit the request, your Career Advisor will be notified.